# **ISTRUZIONI PER IL PAGAMENTO DELLA QUOTA DI ISCRIZIONE**

# SERVIZI SCOLASTICI: MENSA E TRASPORTO

Per il pagamento della quota di iscrizione dovrà essere utilizzato il servizio on line predisposto dal Comune di Piateda.

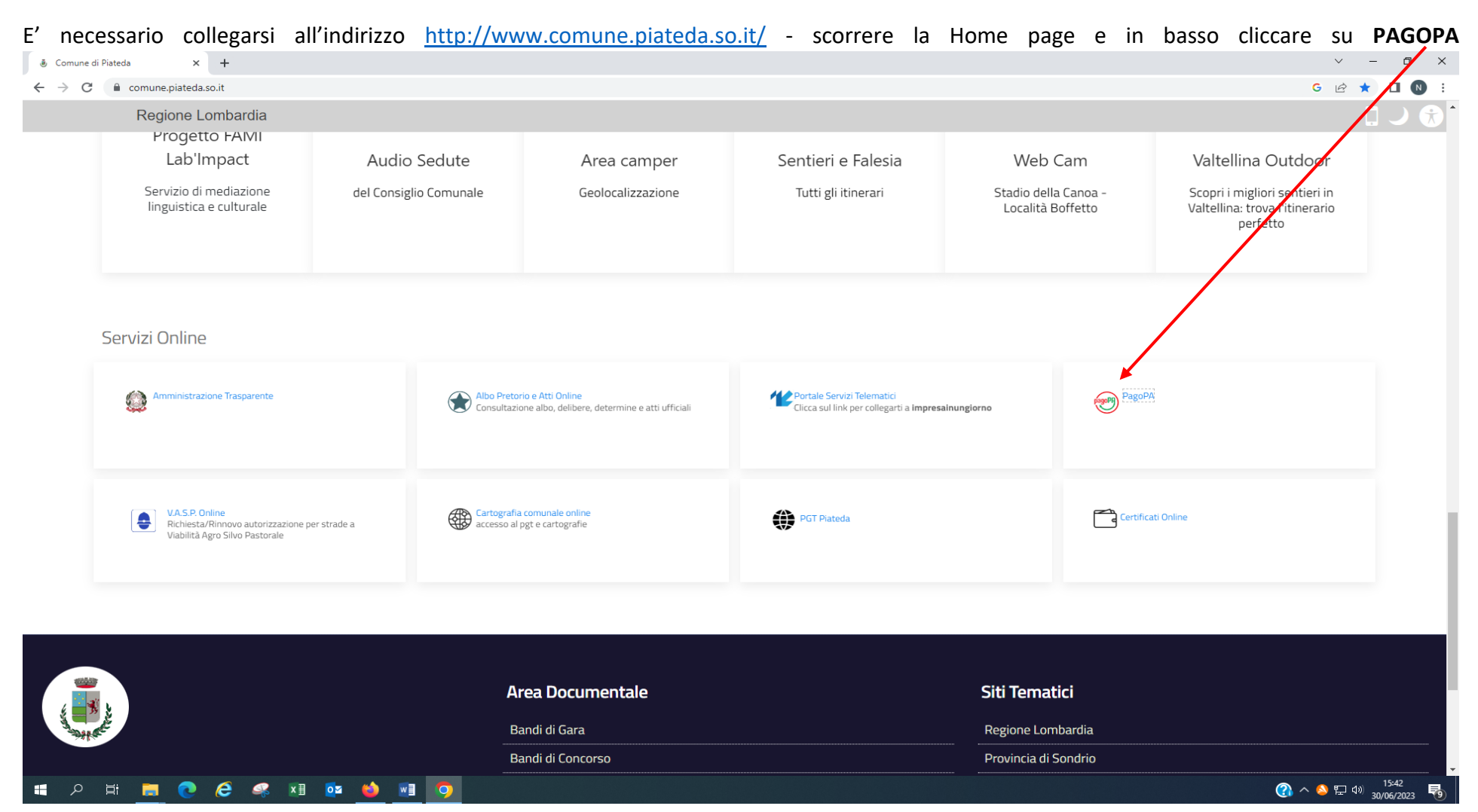

#### Cliccare su PAGAMENTO SPONTANEO

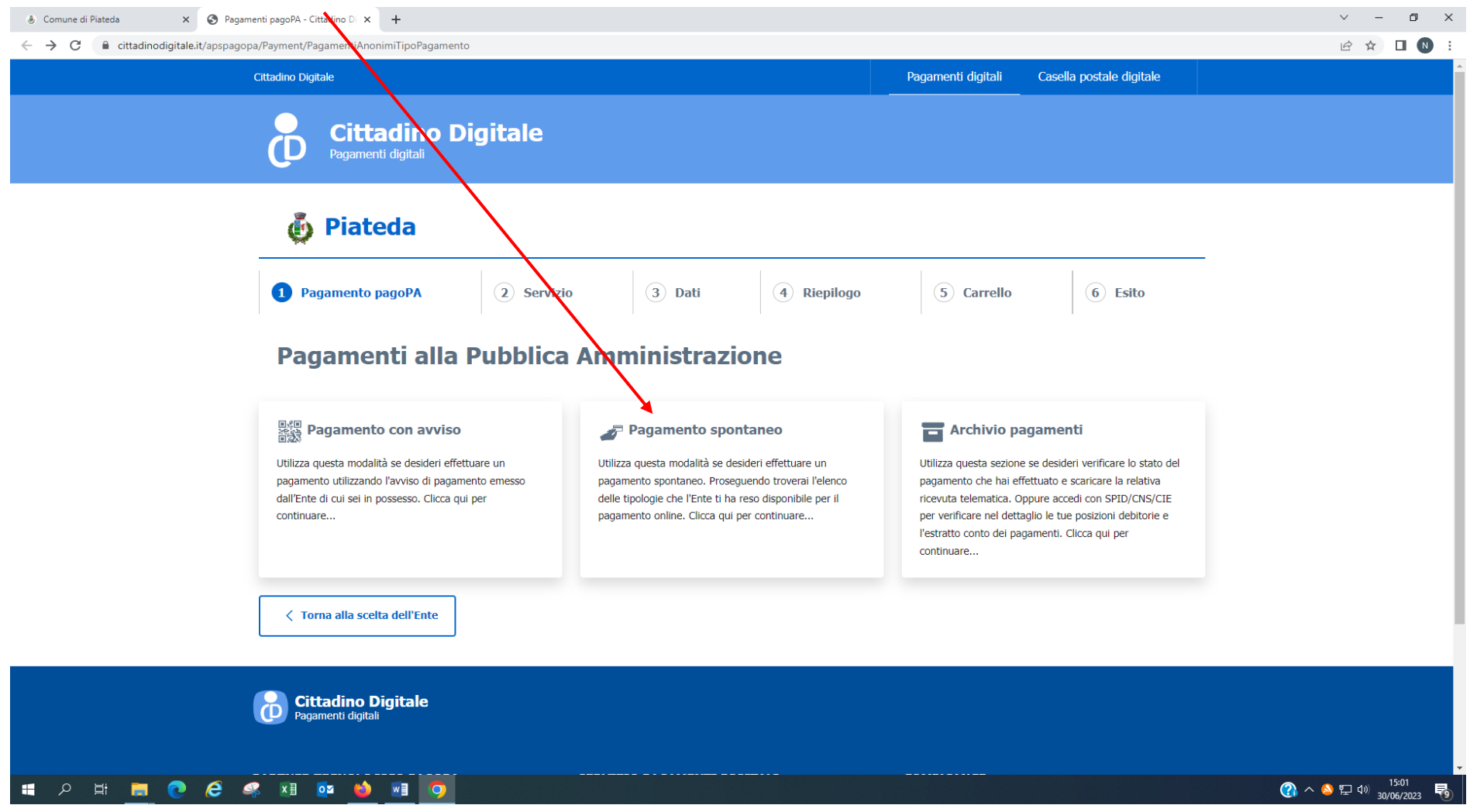

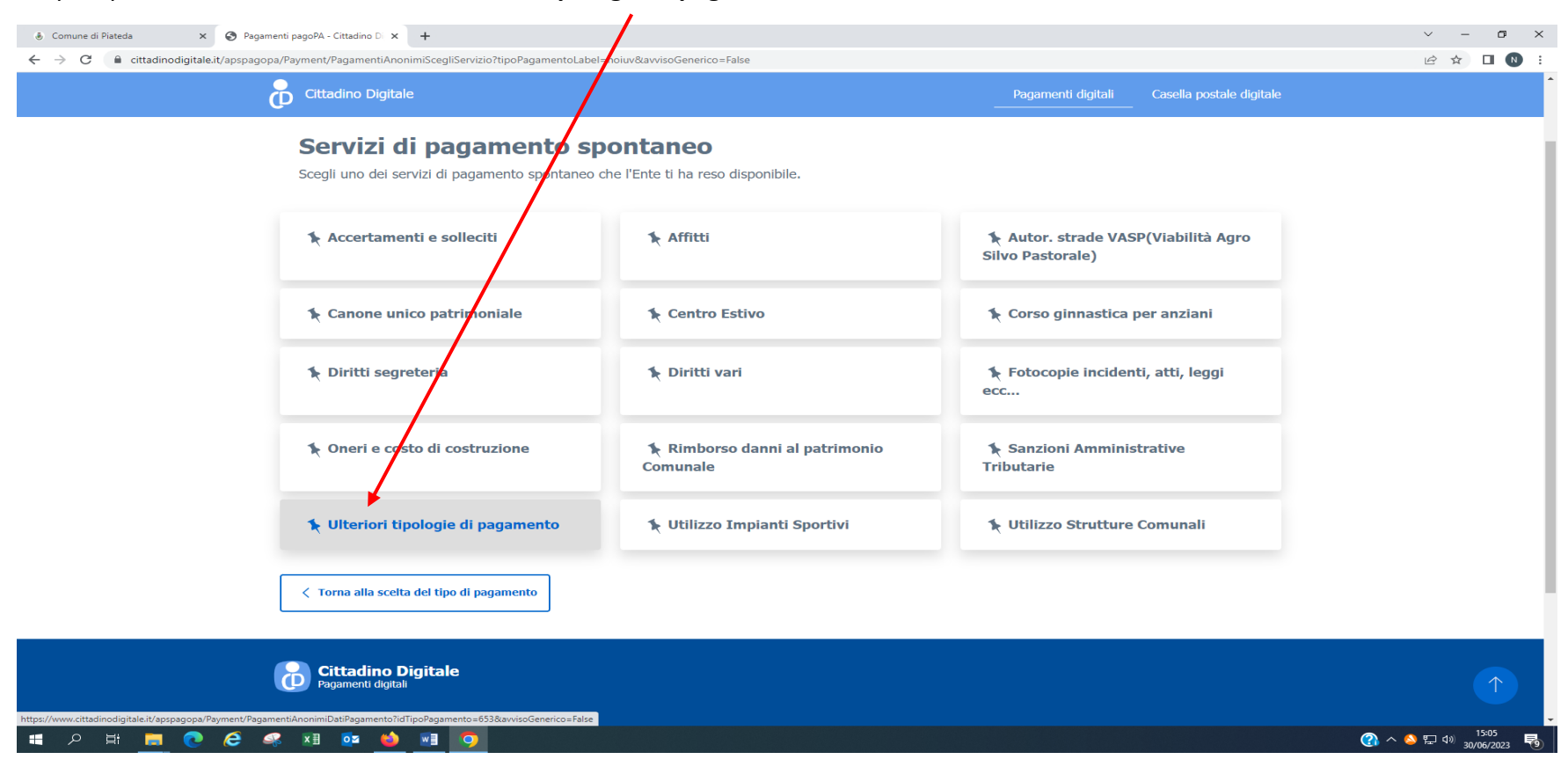

### Si apre questa schermata cliccare su Ulteriori tipologia di pagamento

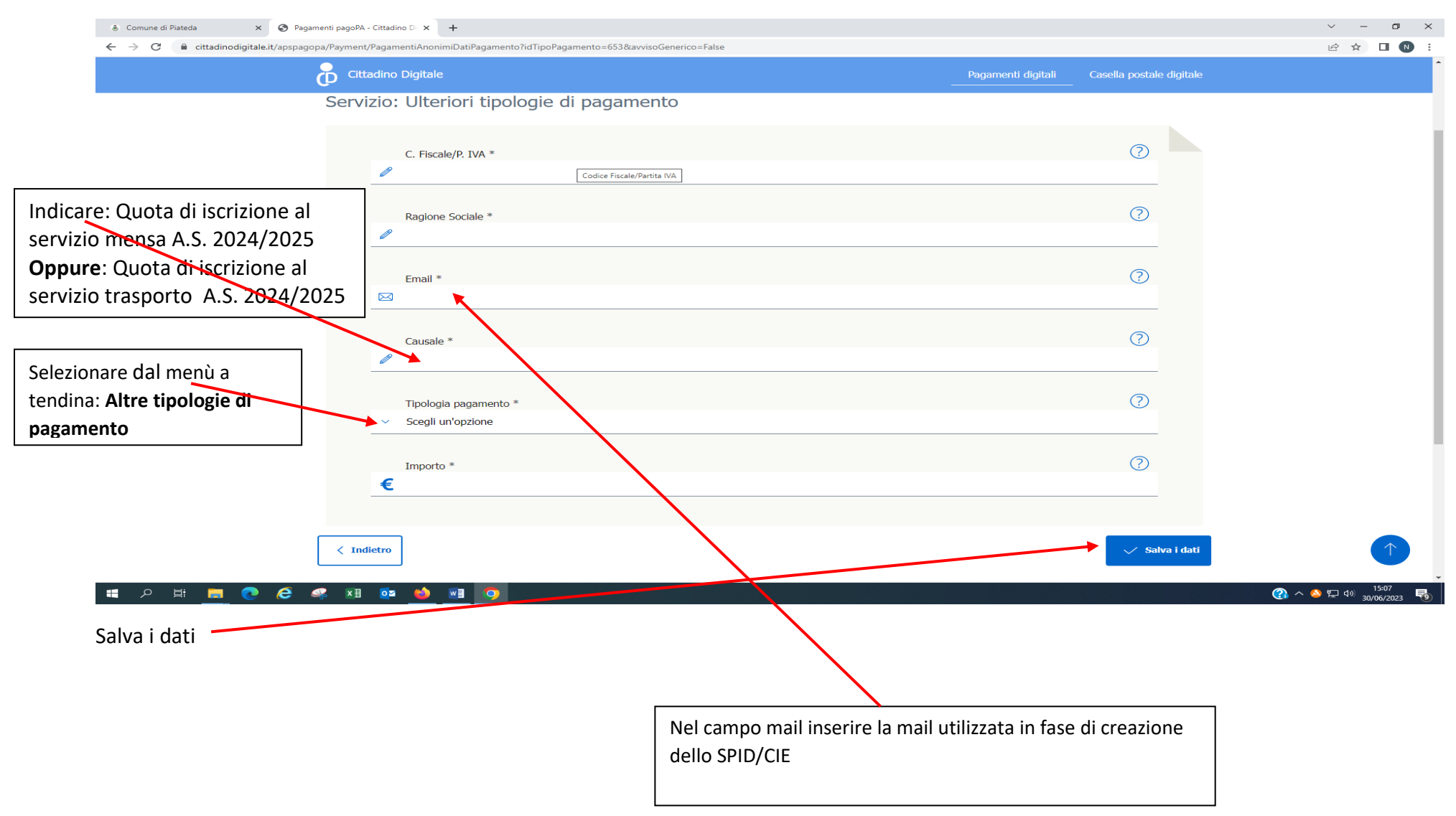

Compilare tutti i campi con \* inserendo i dati di chi effettua il pagamento

Riepilogo riassuntivo del pagamento

| <ul> <li>Comune di Piateda × <ul> <li>Page</li> <li>← → C</li> <li>a cittadinodigitale.it/apspage</li> <li>a cittadinodigitale.it/apspage</li> <li>A cittadinodigitale.it/apspage</li> <li>A cittadinodigitale.it/apspage</li></ul></li></ul> | agamenti pagoPA - Cittadino D 🛛 🗙 🕇<br>Igopa/Payment/PagamentiAnonimiConfermaDa | tiPagamento?isAvviso=False |        |                                  |             |                                | ✓ - 四 × 企 ☆ □                      |
|----------------------------------------------------------------------------------------------------|---------------------------------------------------------------------------------|----------------------------|--------|----------------------------------|-------------|--------------------------------|------------------------------------|
|                                                                                                    | Pagamento p                                                                     | agoPA spo                  | ntaneo |                                  |             |                                |                                    |
|                                                                                                    | Piateda                                                                         |                            |        |                                  |             |                                |                                    |
|                                                                                                    | Pagamento pagoPA                                                                | Servizio                   | 🖉 Dati | 4 Riepilogo                      | 5 Carrello  | 6 Esito                        |                                    |
|                                                                                                    | () RIEPILOGO DATI F                                                             | PAGAMENTO SPONTANE         | 0      |                                  |             |                                |                                    |
|                                                                                                    | Ente                                                                            |                            |        | Piateda                          |             |                                |                                    |
|                                                                                                    | Tipologia pagamento                                                             |                            |        | Ulteriori tipologie di pagamento |             |                                |                                    |
|                                                                                                    | Codice Fiscale/Partita IVA                                                      |                            |        |                                  |             |                                |                                    |
|                                                                                                    | Cognome Nome/Ragione Sociale                                                    |                            |        |                                  |             |                                |                                    |
|                                                                                                    | Email                                                                           | Email                      |        |                                  | ateda.so.it |                                |                                    |
|                                                                                                    | Causale                                                                         |                            |        | dddd                             |             |                                |                                    |
|                                                                                                    | Tipologia pagamento                                                             |                            |        | Altre tipologie di pagamenti     |             |                                |                                    |
|                                                                                                    | Importo da corrisponde                                                          | ere                        |        | 10,00                            |             |                                |                                    |
|                                                                                                    |                                                                                 |                            |        |                                  |             |                                |                                    |
|                                                                                                    | < Indietro                                                                      |                            |        |                                  | ~ ca        | onferma e aggiungi al carrello | $(\uparrow)$                       |
| 🖬 🔎 🛱 🧮 🧟                                                                                                    | 🤐 x 🗄 🔯 🛀 🧿                                                                     |                            |        |                                  |             |                                | ⑦ ヘ S 記 4 <sup>30</sup> 30/06/2023 |
| L<br>Conferma e aggiungi al c                                                                                                    | carrello                                                                        |                            |        | -                                |             |                                |                                    |

Da questa pagina si può procedere al pagamento immediato tramite PAGOPA, oppure Pagamento differito stampa avviso

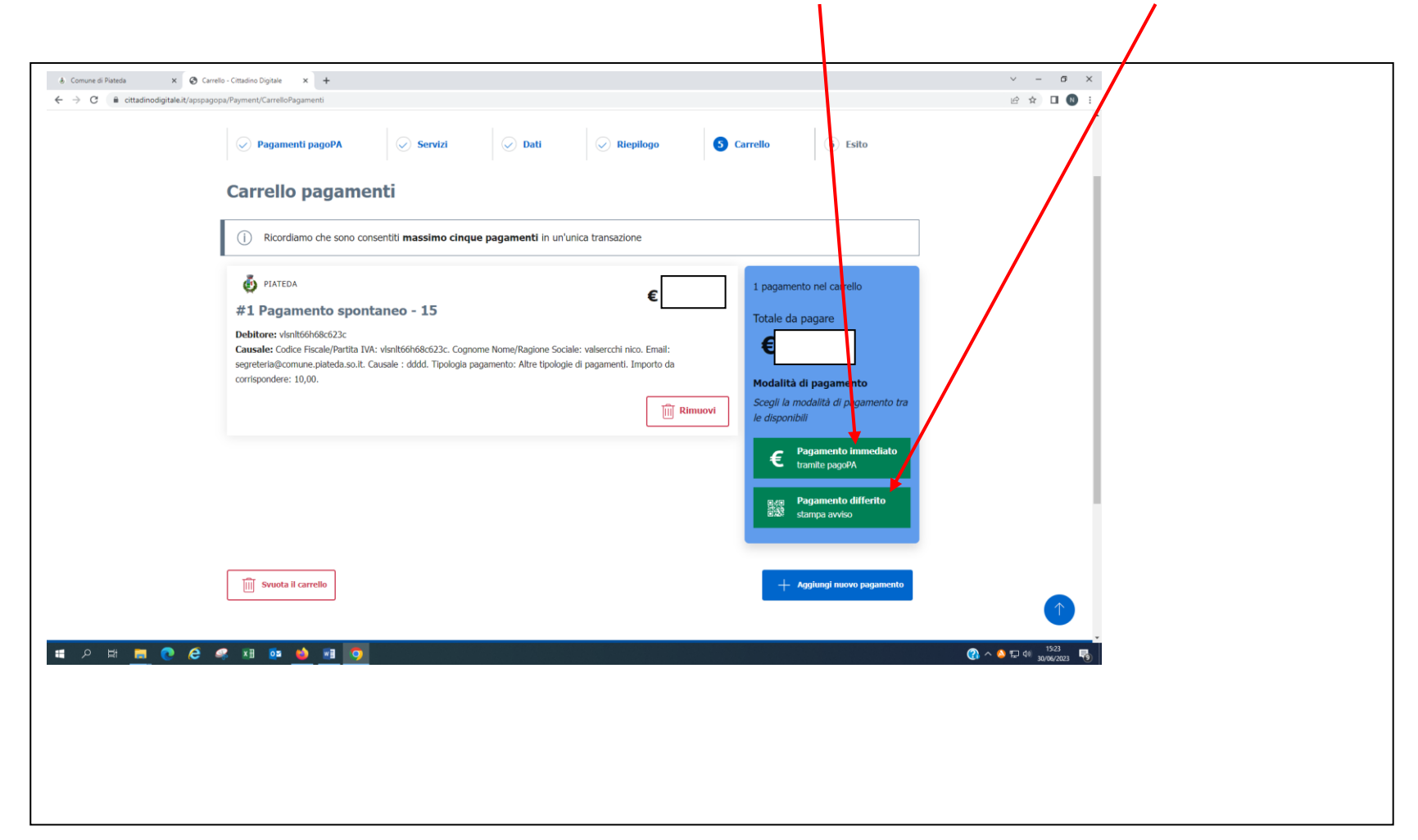

Se si decide per la stampa dell'Avviso dopo aver cliccato su Stampa viene visualizzato l'avviso, con il quale si può pagare recandosi presso la Banca, Ricevitoria, Tabaccaio....

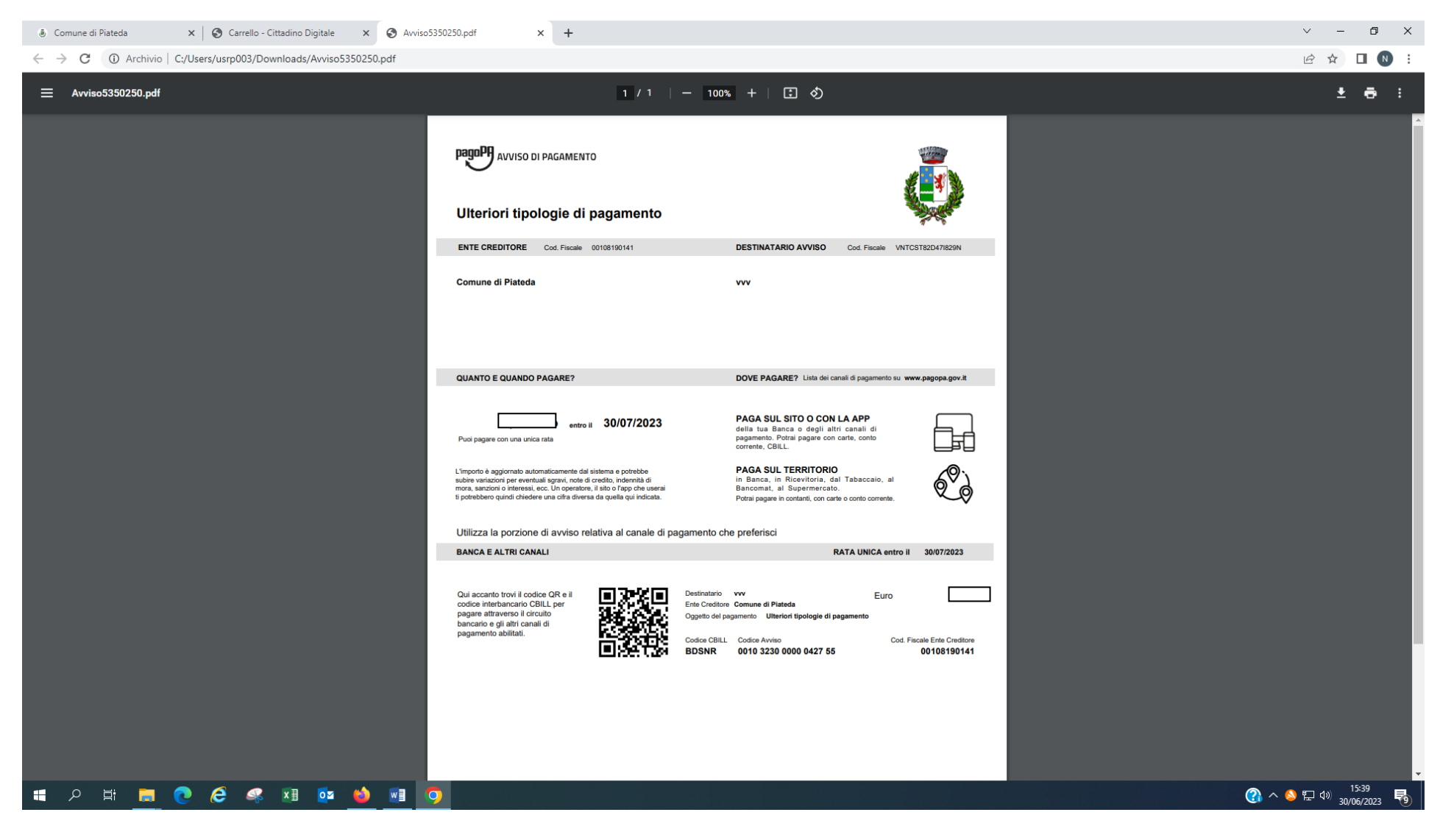

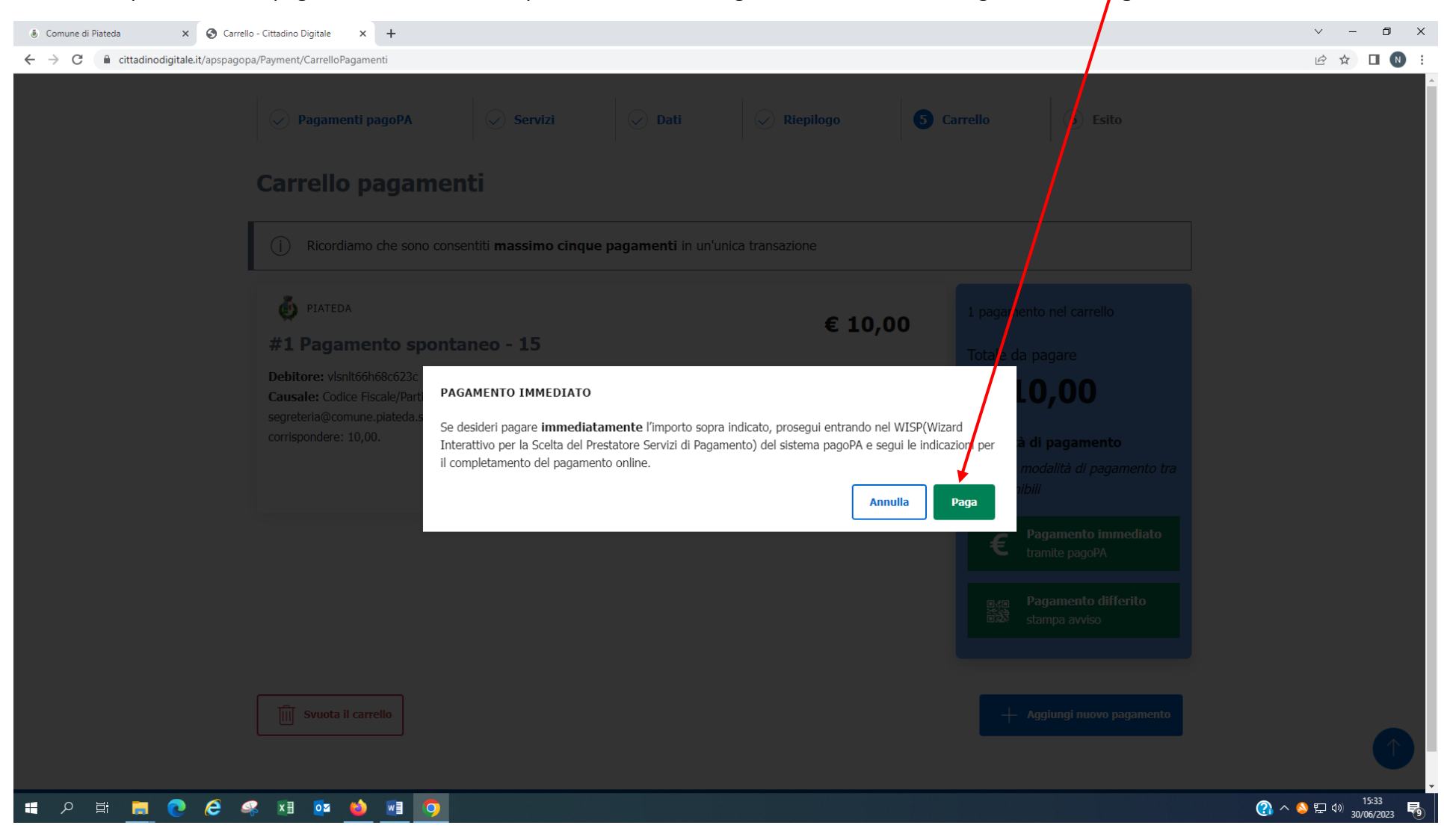

Se invece si procede con il pagamento immediato dopo aver cliccato su Pagamento immediato bisogna cliccare Paga

#### Clicca su Procedi

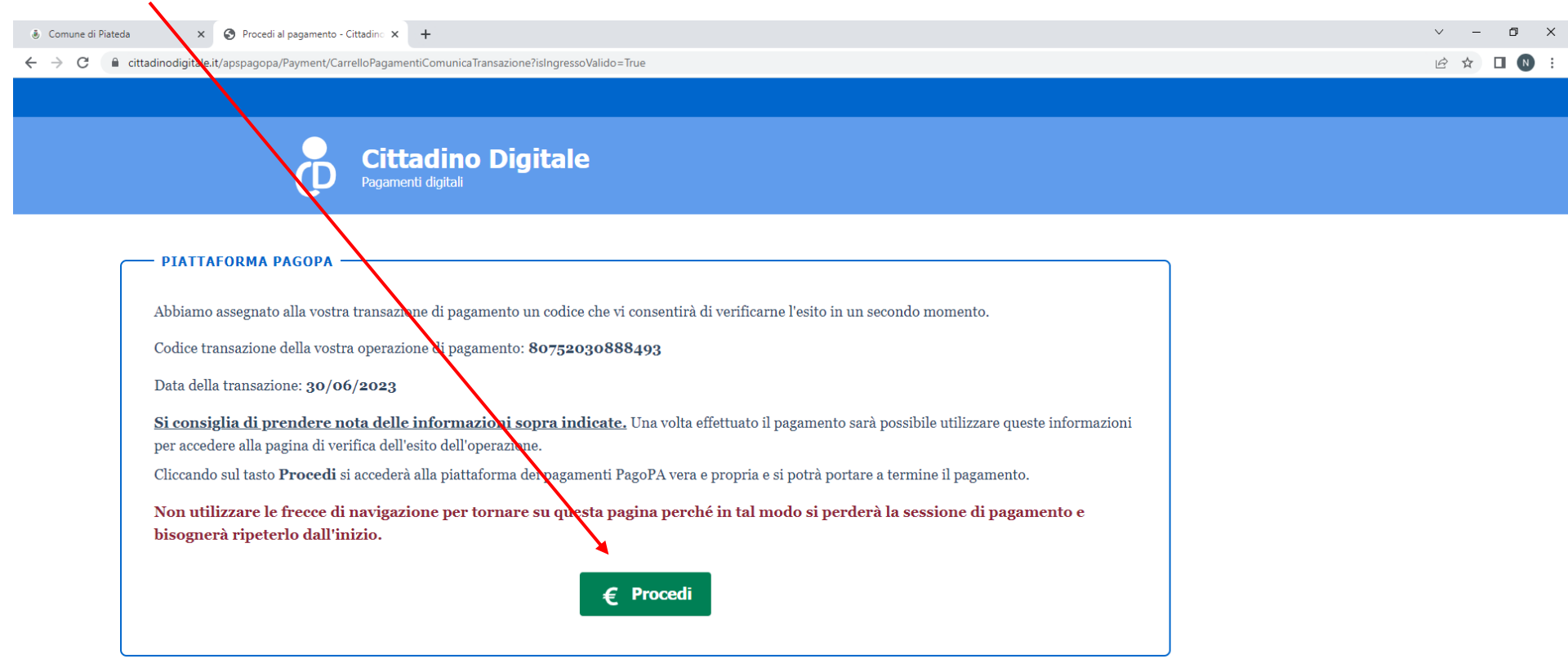

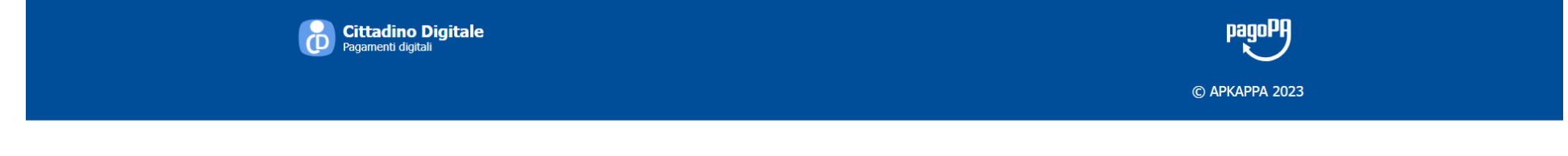

🔳 A 計 📻 💽 🥭 🤐 🖬 📴 🧿

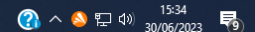

Si può proseguire entrando con SPID oppure con la propria mail.

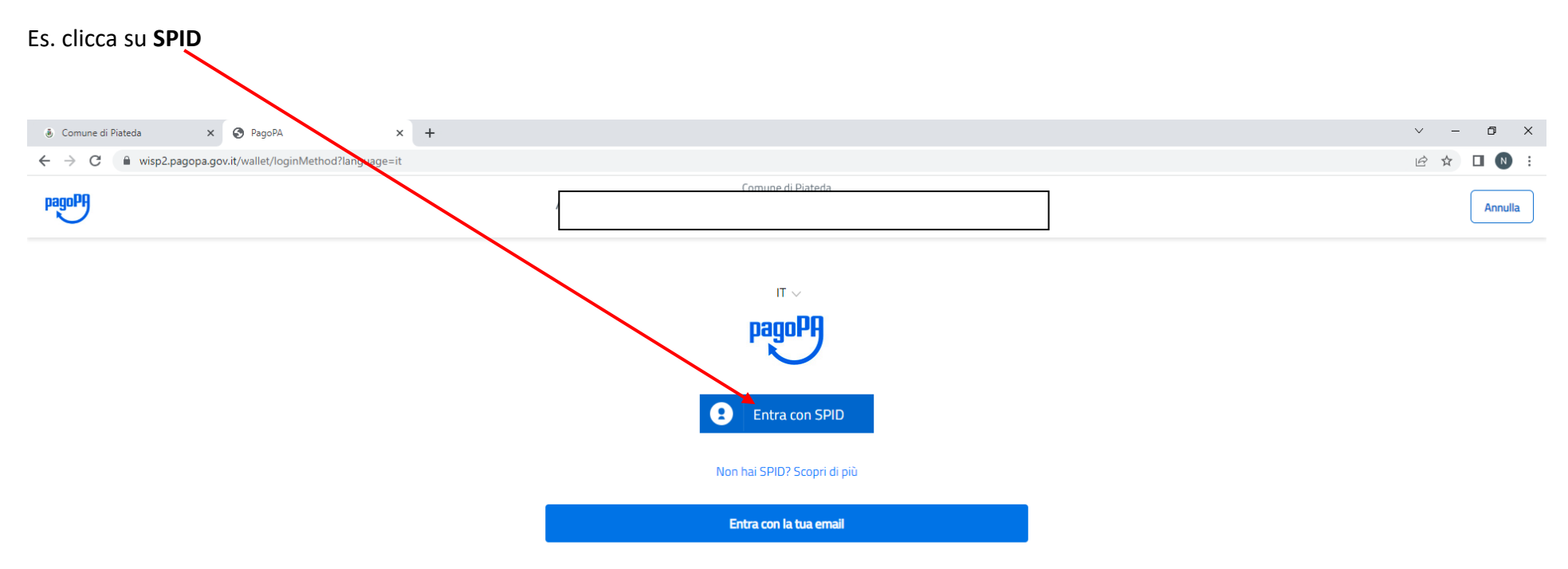

### 📲 🔎 🛱 🧮 💽 🥭 🥰 💵 💁 📑 🧿

易

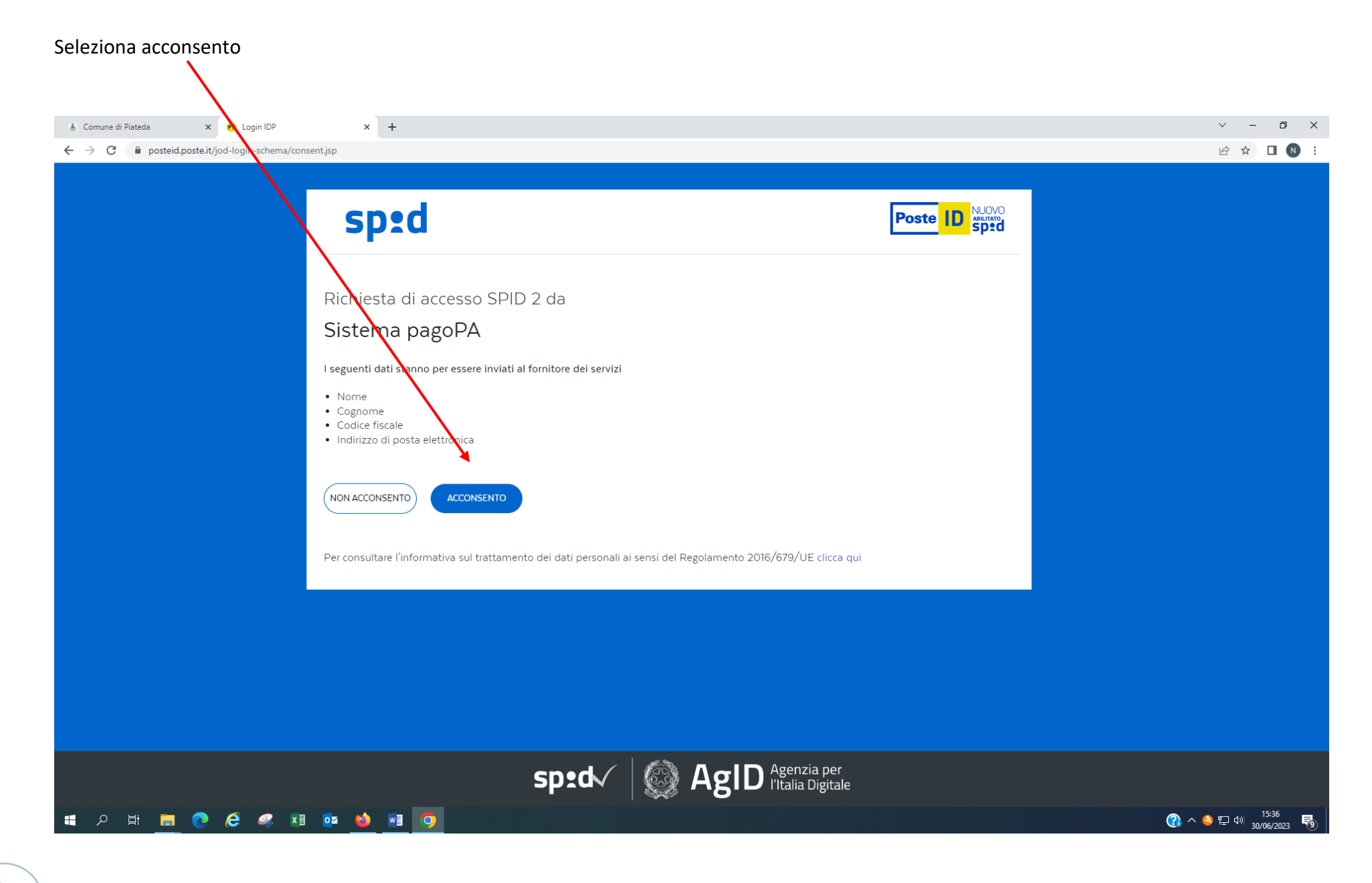

# Selezione come vuoi pagare.

# Es. selezione altri metodi di pagamento

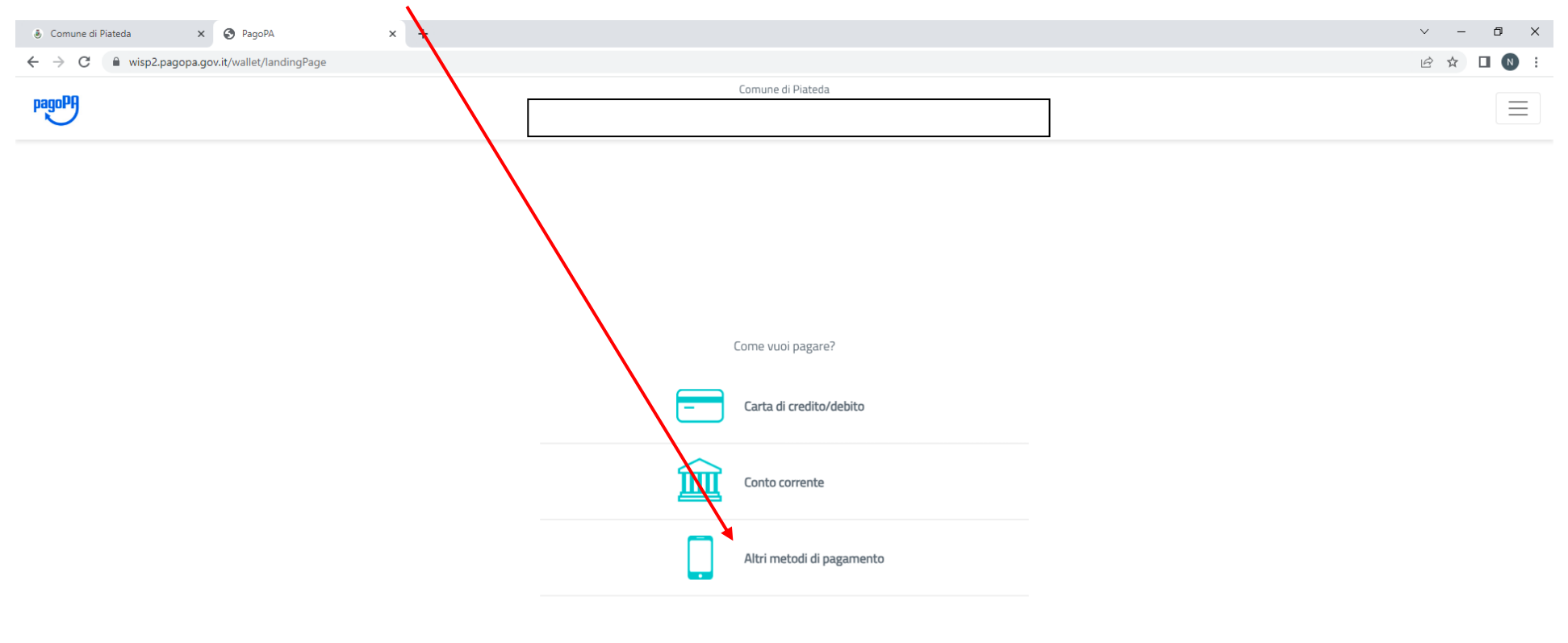

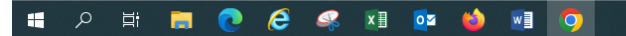

Informativa sulla privacy (?) ^ (의 단 네) <sup>15:36</sup> 30/06/2023 **정** 

## Si apre la seguente schermata

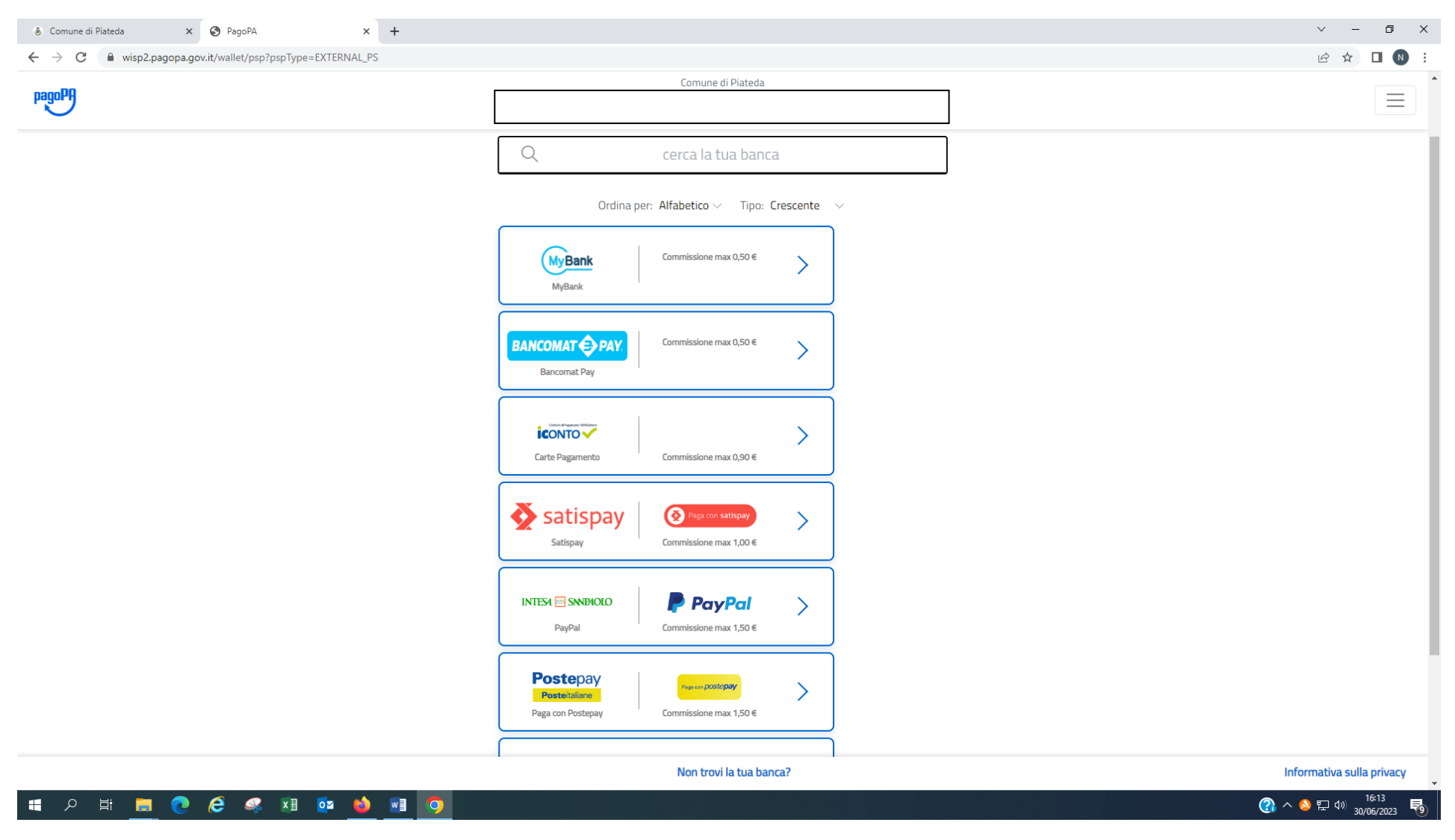

Prosegui selezionando la tua banca dal menù a tendina e poi clicca su continua e procedi al pagamento.

| Comune di Piateda X S PagoPA X + |                                                 | v – ō X |  |  |  |  |
|----------------------------------|-------------------------------------------------|---------|--|--|--|--|
| ← → C                            |                                                 |         |  |  |  |  |
| pagoPf                           | Comune di Piateda                               |         |  |  |  |  |
|                                  | Seleziona la tua banca                          |         |  |  |  |  |
|                                  | ALLIANZ BANK FINANCIAL ADVISORS SPA             |         |  |  |  |  |
|                                  | ALTO ADIGE<br>ALTO ADIGE BANCA - SUEDTIROL BANK |         |  |  |  |  |
|                                  | AXA BANK BELGIE<br>AXA BANK BELGIUM             |         |  |  |  |  |
|                                  | Continua 🗸                                      |         |  |  |  |  |

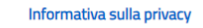

昂

(3) へ (2) 定 (10) 16:15 30/06/2023

### 📑 ଠ 🖶 🚍 💽 🥭 🚅 🔯 🚺